Dealer Inspire has your Google Analytics 4 (GA4) property tracking and you're ready to look into the property yourself, but you do not have a Google account linked to the email/account you would like to use.

Google does not allow us to give access to a GA4 account if the email is not linked to a Google account. This resource will provide you step-by-step instructions on how to link a non-Google account (Yahoo, Outlook, AOL, Dealership Accounts, etc.) to your Gmail account.

To begin, you will need to log into your personal Gmail account. If you do not yet have one, you will need to make one in order to have an account linked to Google.

| =          | M Gmail                                   | Q Search in mail                                                               | 荘 • Active                                   | 🕤 👰 🏵 🎟 🛛 CARS 📀 |
|------------|-------------------------------------------|--------------------------------------------------------------------------------|----------------------------------------------|------------------|
|            | 0 Compose                                 | □• ° i                                                                         | 1-50 of 5,839 <                              | Quick settings X |
| Mail       | Inbox                                     | O to best hele (445)                                                           | Apreciónem durand salte you                  | See all settings |
| Chat       | ☆ Starred                                 | C in least                                                                     | A free Care (1990) in the second             | Apps in Gmall    |
| Spaces     | <ul> <li>Snoozed</li> <li>Sent</li> </ul> | D to Available                                                                 | A feer Case (Division) (Division) (Division) | Chat and Meet    |
| Ot<br>Meet | Drafts 4                                  | 4 (C) -0: Anapla                                                               | Also Constitution and . 10 m                 | Density          |
|            |                                           | D - antorioxinder                                                              | tehedud schemets, mine                       | Default          |
|            |                                           | D - begin version.                                                             | boots rettingsplenery). In se                | O Comfortable    |
|            | Labels -                                  | <ul> <li>O - E Marke Paper Music</li> <li>O - E - Grand Paper Music</li> </ul> | That Bady Reporter Restors. Solution         | O Compact        |
|            |                                           | C + Institutes                                                                 | Analytics Images regulares. Price            | Thoma View all   |
|            |                                           | 🗇 🕆 kene haneghaki.                                                            | Same Neuryhold unters. Price                 |                  |
|            |                                           | 🗇 🕆 Severhannyksiki.                                                           | larar Receptoid des co. 262                  | (                |
|            |                                           | 🖂 🔅 Seve-haneyteski.                                                           | Samar Nasamgholai summa, Ad-3                | Inbox type       |
|            |                                           | D - North                                                                      | AlterCostD-WHQ10. No.2                       | Customize        |
|            |                                           | And And And And                                                                | A New Prace (WILLEY WILL IS ALL A SHOT       |                  |

Step 1: Open Gmail and navigate to Settings → See all settings

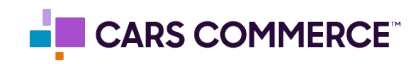

Step 2: Click the 'Accounts' tab (it may also be shown as 'Accounts and Import'). Then, click 'Add a mail account' in the 'Check mail from other accounts' section

| =                             | M Gmail                                                                                  | Q. Search in mail                                                                                     | 蒜                                                                                                    | • Active *            | 🛞 🎟 CARS 🖸       |  |  |
|-------------------------------|------------------------------------------------------------------------------------------|----------------------------------------------------------------------------------------------------|----------------------------------------------------------------------------------------------------|-----------------------|------------------|--|--|
| Mail                          | Compose                                                                                  | Settings<br>General Labels Inbox Acco                                                                 | unta Filters and Blocked Addresses Forwarding and POP/IMAP                                                                                | Add-ons Chat and Meet | Advanced Offline |  |  |
| Chun<br>Spacess<br>Ch<br>Meer | inbox     Starred     Snoozed     Sent     Drafts     All Mail     More     Labefs     + | Themes                                                                                                |                                                                                                    |                       |                  |  |  |
|                               |                                                                                          | Change account settings:                                                                              | Change account settings: Google Account settings<br>Change your password and security options, and access other Google services.          |                       |                  |  |  |
|                               |                                                                                          | 4 Send mail as:<br>(Use cars.com Mail to send from your<br>other email addresses)<br>Learn more       | Add another email address                                                                                                    |                       | edit info        |  |  |
|                               |                                                                                          | Check mail from other account<br>Learn more                                                           | is: Add a mail account                                                                                                    |                       |                  |  |  |
|                               | Tickets                                                                                  | Grant access to your account:<br>(Allow others to read and send mail on<br>your behalf)<br>Learn more | Add another account<br>Mark as read<br>Mark conversation as read when opened by others<br>Leave conversation unread when opened by others |                       |                  |  |  |
|                               |                                                                                          |                                                                                                    | Sender information<br>Show this address and the person who sent it ("sent by")<br>Show this address only                                  |                       |                  |  |  |
|                               |                                                                                          | Add additional storage:                                                                               | You are currently using 69,820.2 GB (0%) of your 11,545,600 GB<br>Need more space? Purchase additional storage                            | L.                    |                  |  |  |

Step 3: You will then see a new window that looks like this. Enter your non-Google email address and click 'Next' to continue.

|                               | cars.com Mail - Add a mail account                                                 |
|-------------------------------|------------------------------------------------------------------------------------|
| mail.google.com/mail/u/0/     | ui=2&ik=21bc89e1f2&jsver=5RvNFGebBec.enes5&cbl=gmail.pinto-server_20230210.06_p0&v |
| Add a mail account            |                                                                                    |
| Enter the email address you w | rould like to add.                                                                 |
| Email address:                | Cancel Next >                                                                      |

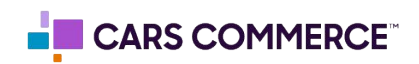

Step 4: Select 'Link accounts with Gmailify' then click 'Next'

| •  |                                         | Gmail - Add a mail account                                                                                                    |
|----|-----------------------------------------|----------------------------------------------------------------------------------------------------|
| -  | mail.g                                  | oogle.com/mail/u/1/?ui=2&ik=c8c61bd201&jsver=5RvNFGebBec.enes5&cbl=gmail.pinto-server_20                                                                                                    |
| Ad | ld a m                                  | ail account                                                                                                    |
|    | You can<br>Gmailify.<br><u>More abo</u> | either import emails from <b>a second second and a</b> @outlook.com to your Gmail inbox, or link the accounts using With Gmailify, you keep both email addresses but can manage emails from both using your Gmail inbox.<br>but Gmailify |
|    | 0                                       | Link accounts with Gmailify                                                                                                    |
|    | 0                                       | Import emails from my other account (POP3)                                                                                                    |
|    |                                         | Cancel « Back Next »                                                                                                    |
|    |                                         |                                                                                                    |
|    |                                         |                                                                                                    |
|    |                                         |                                                                                                    |
|    |                                         |                                                                                                    |

Step 5: You should be redirected to your provider's sign in page (in this case, it is Outlook). Type in your email address and password, then click 'Next'

|                       | Sign in to your Microsoft account                                                            |                                  |    |
|-----------------------|----------------------------------------------------------------------------------------------|----------------------------------|----|
| login.live.com/oauth2 | 20_authorize.srf?response_type=code&client_id=000000004414934B&                              | redirect_uri=https://mail.google | 07 |
|                       | Microsoft<br>Coutlook.com<br>Enter password<br>Forgot password?<br>Email code to@outlook.com |                                  |    |
|                       |                                                                                              | Terms of use Privacy & cookies   |    |

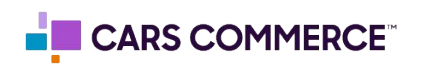

Step 6: Congrats! You've successfully connected your non-Google email account to Google. We can now give your non-Google email address access to Google Analytics 4.

As stated in the below screenshot, you can unlink the email address at any time in the Settings in Gmail.

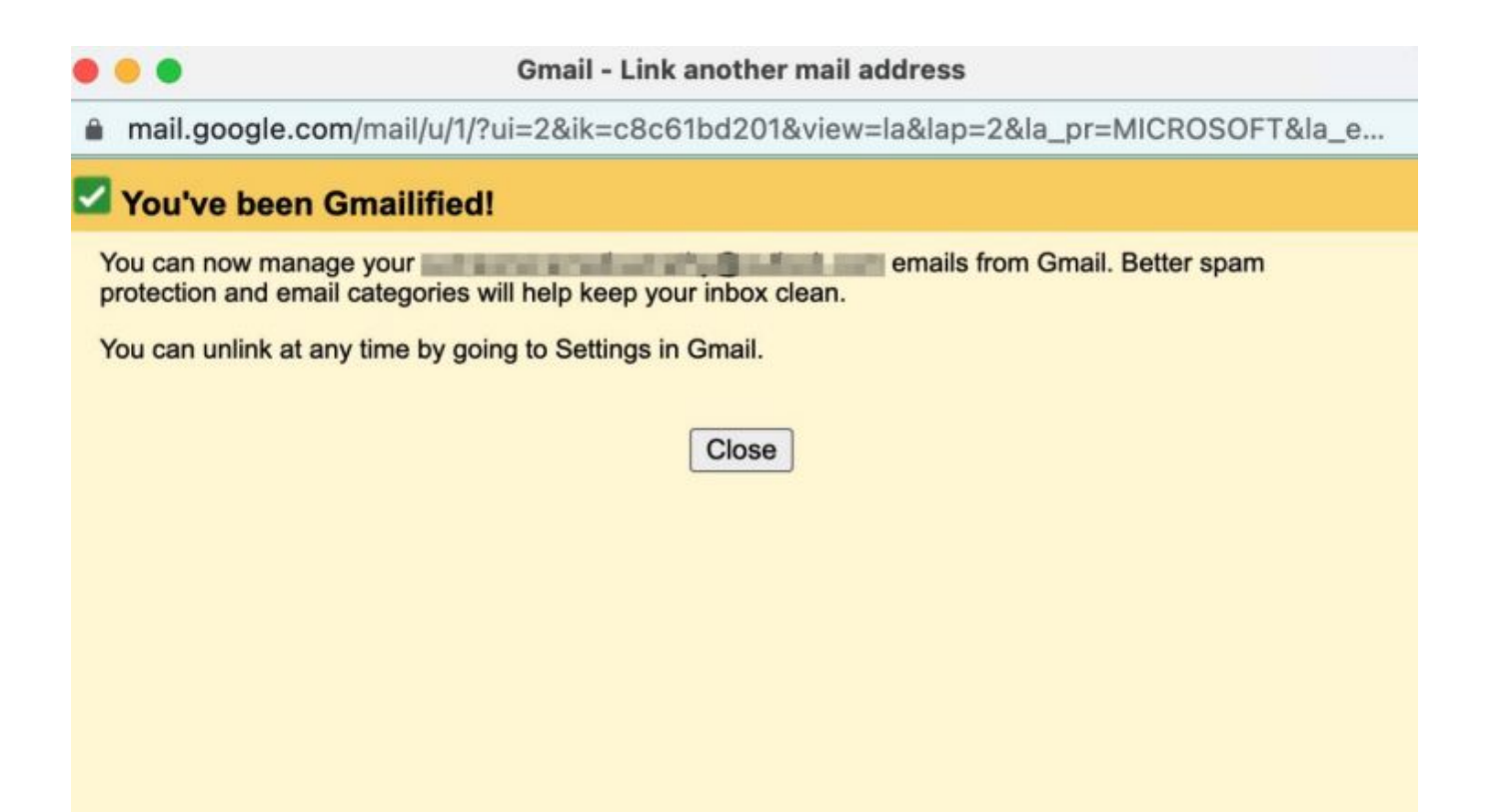

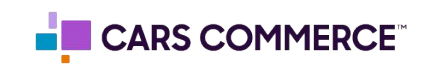